## **Change Service Address**

## Home FAQ

Go to the "http://wiki.smartbilling.caCustomer Dashboard"http://wiki.smartbilling.ca page for the Customer whose Service Address has changed

If you are correcting a mistake on a Service address, do the following:

- 1. Click on the 'Locations' link
- 2. Click on the Service Address to correct
- 3. Make the correction and click on the [Save] button

If you are adding a new Service address, or if the customer is moving services from an existing Service Address to a new location, do the following:

- 1. Click on the 'Subscriptions' link
- 2. Click on the Subscriber whose Service Address has changed.
- 3. Click on [Edit]
- 4. Above the Service Address box, click on the link for 'New Address' (small blue print)
- 5. On the 'New Address' screen, define the new address
- 6. Click the [Save] button; the system will come back saying that the operation was successful
- 7. Go back to the Subscriber Edit screen, highlight & delete the previous Service Address, then enter the name of the new address and press [Save] again on the Subscriber screen.

## Note that in order to track the date of the move, it is preferable to 'Close' the existing Subscription and create a 'New' Subscription with the same services and pricing.

Also note that the "http://wiki.smartbilling.caCountry-State"http://wiki.smartbilling.ca entry of the Service Address will determine the tax rate to apply